## SUNY DLE Brightspace Guides

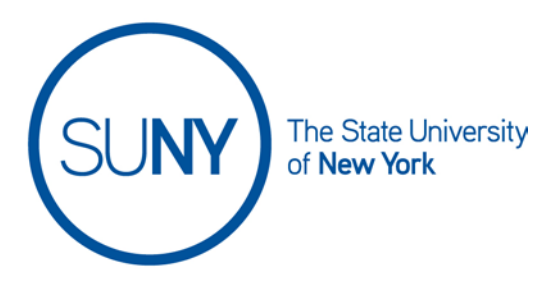

## **Exporting the Brightspace Gradebook**

It is recommended that instructors download the Brightspace Gradebook whenever they submit attendance, midterm grades, and final grades to the college/university. The file exports as a CSV file which will open directly into Excel.

1. Click on the Grades link on the NavBar in your Brightspace course

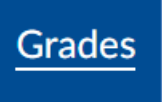

2. Select the Export button

Export

3. Select the User(s), as appropriate

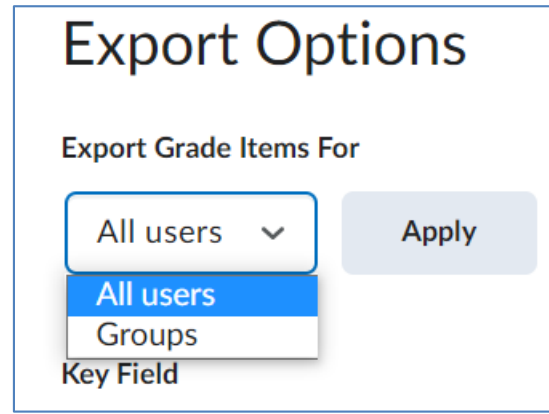

## SUNY DLE Brightspace Guides

4. Select the Grade Value and User Details you prefer

| Grade Values |                               |  |
|--------------|-------------------------------|--|
|              | Points grade                  |  |
|              | Weighted grade 🛛 <sub>(</sub> |  |
|              | Grade Scheme 💡                |  |
| Use          | r Details                     |  |
|              | Last Name                     |  |
|              | First Name                    |  |
|              | Email                         |  |
|              | Group Membership              |  |

5. Choose the **Grades to Export.** Select individual items, or select the checkbox at the top of the table to select all

| Choose Grades to Export |                             |  |
|-------------------------|-----------------------------|--|
|                         | Grade Item                  |  |
|                         | Discussions (Drop 1 lowest) |  |
|                         | ✓ 5_11 Training Discussion  |  |
|                         | C2 ID Training Topic        |  |

6. Select Export to CSV OR Export to Excel. Both files will open in Excel.

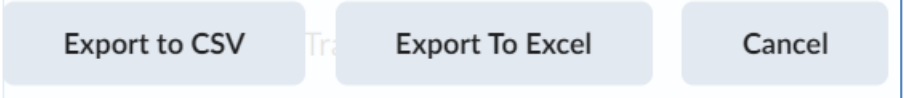

7. Export Grades popup window will appear. When file is complete, click **Download** 

## SUNY DLE Brightspace Guides